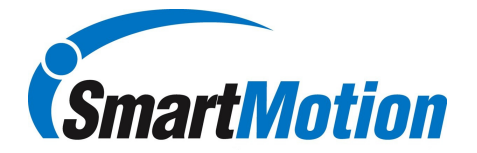

# **Guided Assembly Installation Guide**

Design Studio and Runtime V2.0.1.2

The information contained within this document is confidential. Any unauthorized reproduction or dissemination of its contents, in whole or in part, is strictly prohibited without the expressed written consent of Blackstone Global Inc.

KolverUSA 10 Kidder Road,Unit 4 Chelmsford, MA 01824 978-692-0672 www.kolverusa.com

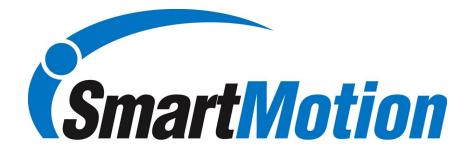

#### SUPPORT INFORMATION:

If any service is required on the equipment, contact KolverUSA Service Department during normal business hours (9am-5pm, Monday-Friday):

#### KolverUSA Service Department - (978) 455-0672

If you are calling after-hours, leave a detailed message and our service department will contact you on the following business day.

If you have a less critical support question, contact us through e-mail:

KolverUSA email - crobertson@blkcorp.com

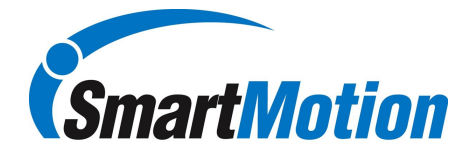

# **Table of Contents**

| Design Studio Installation  | 4  |
|-----------------------------|----|
| Runtime Studio Installation | 8  |
| FTDI Driver Installation    | 11 |
| Product Activation          | 13 |
| Troubleshooting             | 15 |

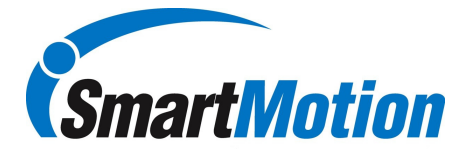

# **Design Studio Installation**

1. Go to Design Studio Folder and double click setup.exe

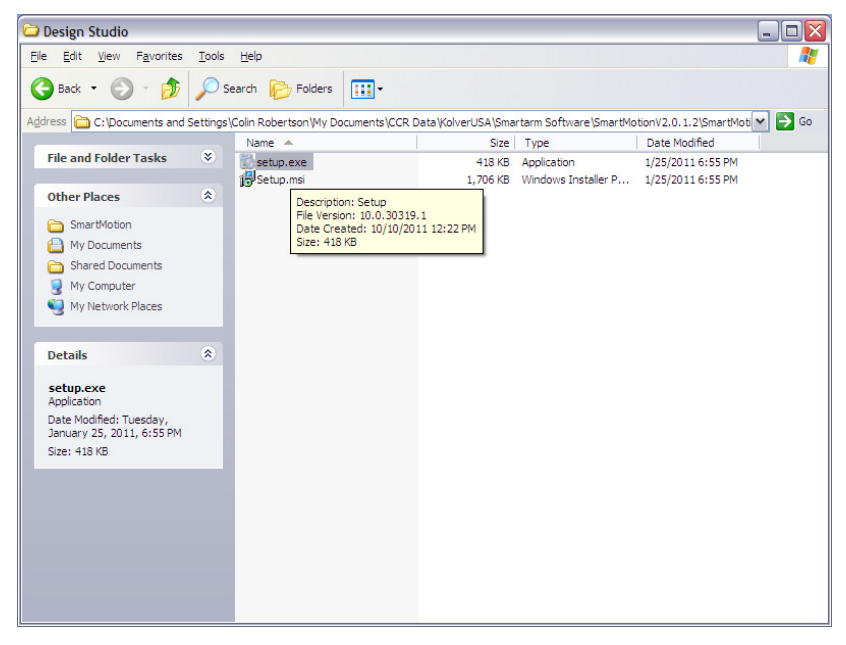

2. Design Studio Requires Microsoft .NET Framework 4.0, if your system does not have at least this revision then it will automatically download and install the software. Make sure you have an internet connection and then accept T&C's to continue installation.

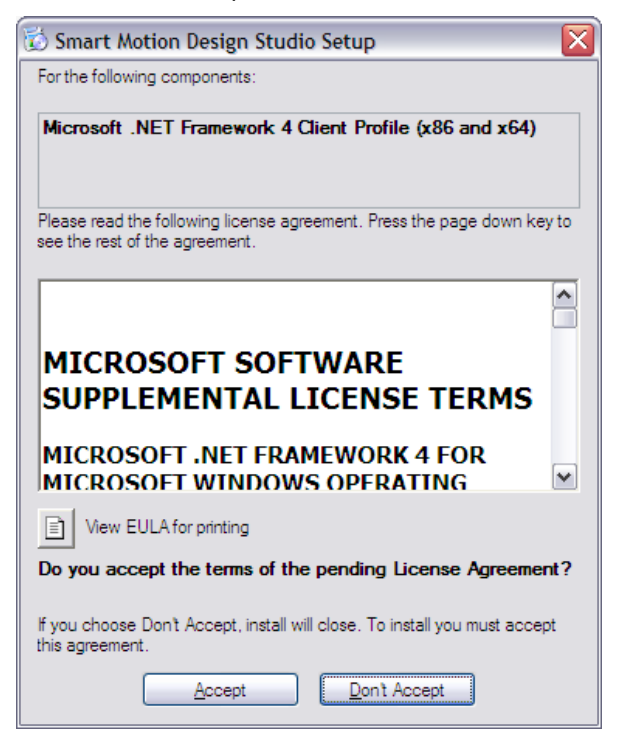

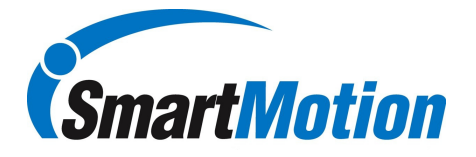

3. Microsoft .NET Framework will install after acceptance of T&C's

| 🔞 Smar | rt Motion Design Studio Setup 🛛 🔀                                  |
|--------|--------------------------------------------------------------------|
| 6      | Installing Microsoft .NET Framework 4 Client Profile (x86 and x64) |
| (1111) |                                                                    |
|        | <u>Cancel</u>                                                      |

4. After completion of .NET Framework installation, setup wizard for Design Studio will guide you through the remaining installation.

| 😼 Smart Motion Design Studio                                                                                                    | X   |
|----------------------------------------------------------------------------------------------------|-----|
| Welcome to the Smart Motion Design Studio<br>Setup Wizard                                                                                                    |     |
| The installer will guide you through the steps required to install Smart Motion Design Studio on you computer.                                                                                                    | IT  |
| WARNING: This computer program is protected by copyright law and international treaties.<br>Unauthorized duplication or distribution of this program, or any portion of it, may result in severe civ<br>or criminal penalties, and will be prosecuted to the maximum extent possible under the law. | zil |
| Cancel < <u>B</u> ack <u>N</u> ext >                                                                                                    |     |

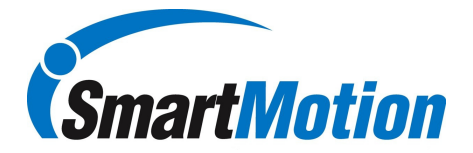

5. Select folder location for installation

| 😸 Smart Motion Design Studio 📃 🗆 🔀                                                                           |
|----------------------------------------------------------------------------------------------------|
| Select Installation Folder                                                                                   |
| The installer will install Smart Motion Design Studio to the following folder.                               |
| To install in this folder, click "Next". To install to a different folder, enter it below or click "Browse". |
| Eolder:<br>C:\Program Files\Kolver USA\Smart Motion Design Studio\<br><u>D</u> isk Cost                      |
| Install Smart Motion Design Studio for yourself, or for anyone who uses this computer:                       |
|                                                                                                    |
| ⊖ Just <u>m</u> e                                                                                            |
| Cancel < <u>B</u> ack <u>N</u> ext >                                                                         |

6. Confirm installation to selected folder.

| 📸 Smart Motion Design Studio                                        |                               |
|---------------------------------------------------------------------|-------------------------------|
| Confirm Installation                                                | Smart Motion                  |
| The installer is ready to install Smart Motion Design Studio on you | ur computer.                  |
| Click "Next" to start the installation.                             |                               |
|                                                                     |                               |
|                                                                     |                               |
|                                                                     |                               |
|                                                                     |                               |
|                                                                     |                               |
|                                                                     |                               |
|                                                                     |                               |
|                                                                     |                               |
| Cancel                                                              | < <u>B</u> ack <u>N</u> ext > |

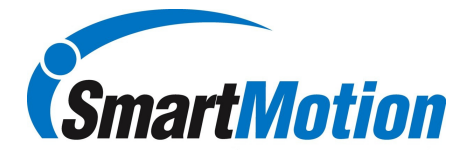

7. Design Studio will be installed, select close when completed.

| 🗒 Smart Motion Design Studio 📃 🗖 🗋             | 2 |
|------------------------------------------------|---|
| Installing Smart Motion Design Studio          | 1 |
| Smart Motion Design Studio is being installed. |   |
| Please wait                                    |   |
| Cancel < Back Next >                           |   |

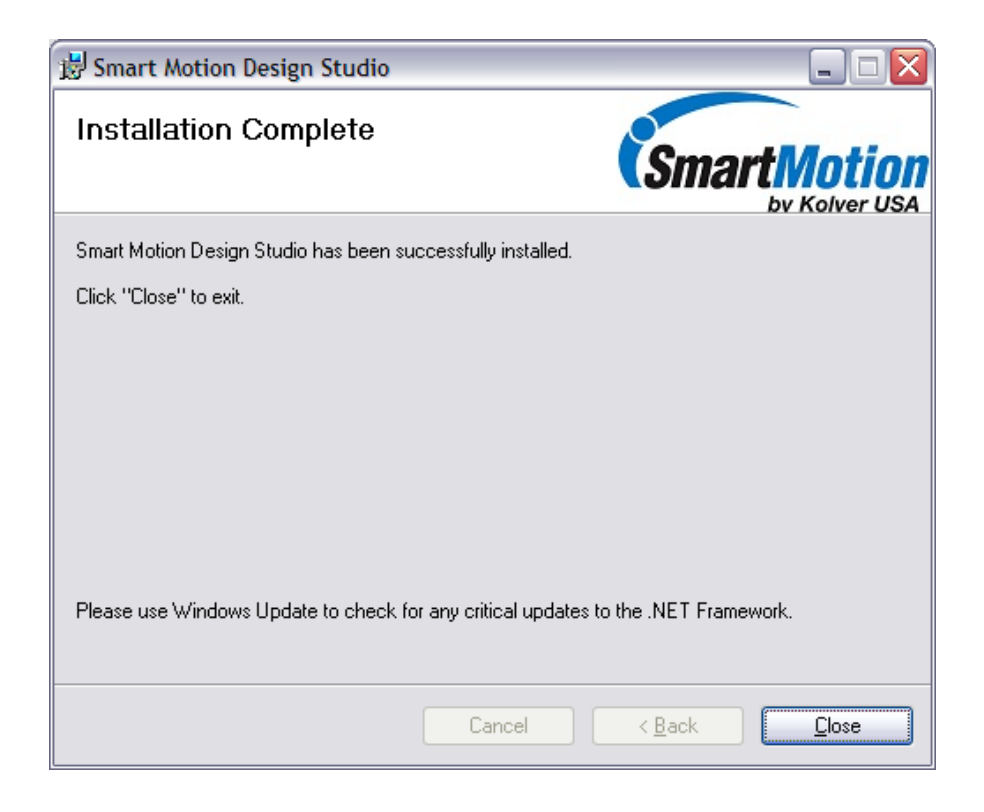

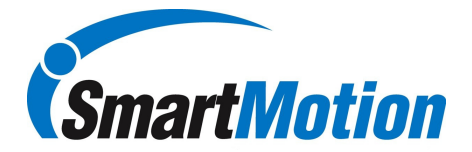

#### **Runtime Studio Installation**

1. From Runtime Studio folder, double click setup.exe

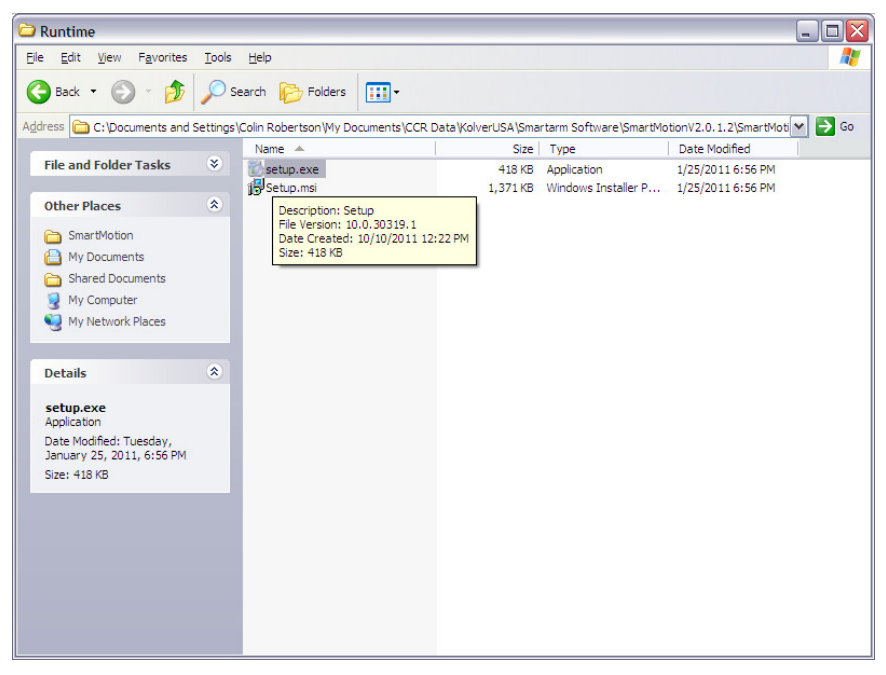

2. Runtime Installation wizard will guide you through the installation process

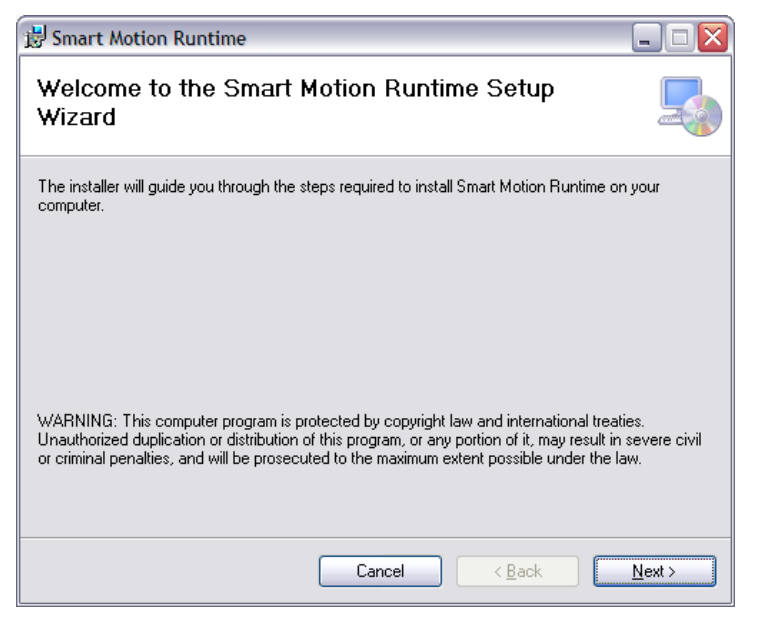

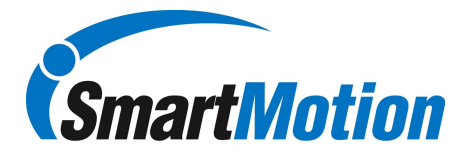

3. Select folder location for installation

| 😸 Smart Motion Runtime 📃 🗆 🔯                                                                                 |
|----------------------------------------------------------------------------------------------------|
| Select Installation Folder                                                                                   |
| The installer will install Smart Motion Runtime to the following folder.                                     |
| To install in this folder, click "Next". To install to a different folder, enter it below or click "Browse". |
| Eolder:<br>C:\Program Files\Kolver USA\Smart Motion Runtime\<br>Disk Cost                                    |
| Install Smart Motion Runtime for yourself, or for anyone who uses this computer:                             |
|                                                                                                    |
| ◯ Just <u>m</u> e                                                                                            |
| Cancel < <u>B</u> ack <u>N</u> ext >                                                                         |

4. Confirm installation to selected folder.

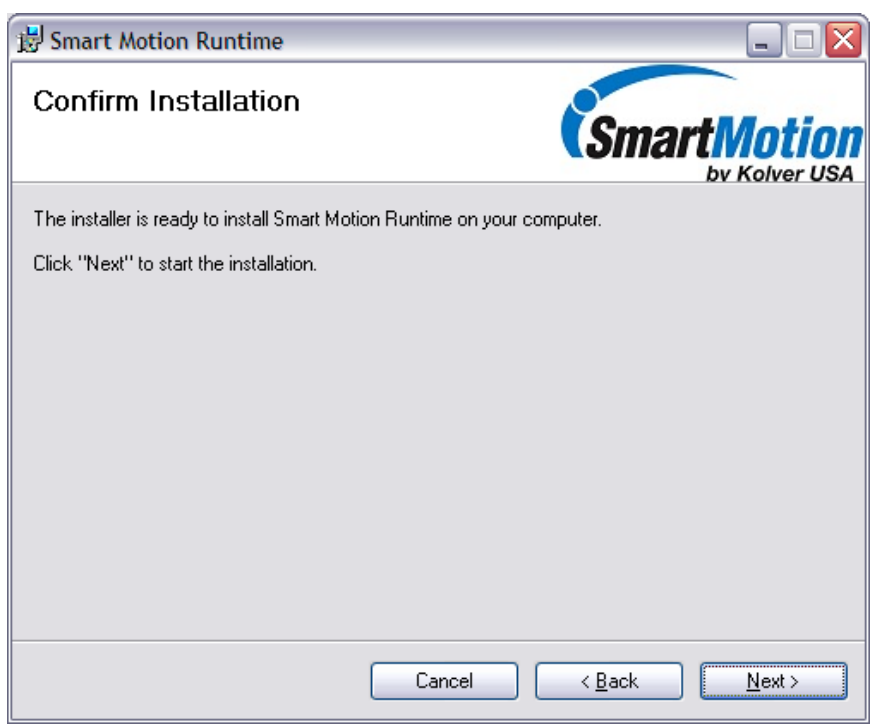

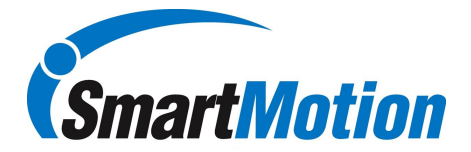

5. Runtime Studio will be installed, select close when completed.

| 😸 Smart Motion Runtime                   |         |                |                |
|------------------------------------------|---------|----------------|----------------|
| Installing Smart Motion                  | Runtime | Smart          | <b>lotion</b>  |
| Smart Motion Runtime is being installed. |         |                |                |
| Please wait                              |         |                |                |
|                                          | Cancel  | < <u>B</u> ack | <u>N</u> ext > |

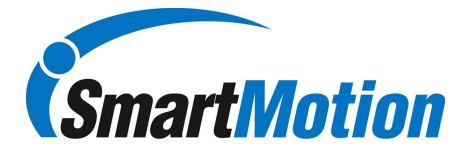

| 😸 Smart Motion Runtime                                        |                       |
|---------------------------------------------------------------|-----------------------|
| Installation Complete                                         | Smart Motion          |
| Smart Motion Runtime has been successfully installed.         |                       |
| Click "Close" to exit.                                        |                       |
|                                                               |                       |
|                                                               |                       |
|                                                               |                       |
|                                                               |                       |
|                                                               |                       |
| Please use Windows Update to check for any critical updates t | o the .NET Framework. |
|                                                               |                       |
| Cancel                                                        | < Back Close          |

### **FTDI Driver Installation**

1. Communication between the smart control box and PC is through the USB port on the smart controller. In order for this communication to be successful you must install the FTDI USB driver as well as the USB to Serial driver. Included as part of your Guided Assembly software package is the required windows installer file to perform this task. Copy the CDM20814\_setup file to your PC's hard drive and double click.

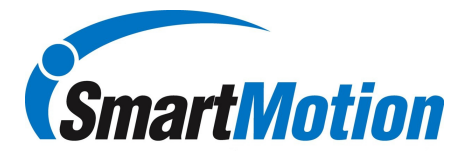

| Smartarm Software                                   |                                              |                   |                |                     |
|-----------------------------------------------------|----------------------------------------------|-------------------|----------------|---------------------|
| Eile Edit View Favorites Tools                      | Help<br>earch 🍋 Folders 🛄 🗸                  |                   |                | 4                   |
| Address 🛅 C: \Documents and Settings                | Colin Robertson \My Documents \CCR D         | ata\KolverUSA\Sma | rtarm Software | 💌 芛 Go              |
|                                                     | Name 🔺                                       | Size              | Туре           | Date Modified       |
| File and Folder Tasks 🛛 🕹                           | CDM2081732bit                                |                   | File Folder    | 10/10/2011 12:22 PM |
|                                                     | CDM_Setup                                    |                   | File Folder    | 10/10/2011 12:22 PM |
| Other Places 🙁                                      | FT_Prog_v1.9                                 |                   | File Folder    | 10/10/2011 12:22 PM |
| 🕞 KolverUSA                                         | SmartMotionV2.0.1.2                          |                   | File Folder    | 10/10/2011 12:22 PM |
| My Documents                                        | CDM20814_Setup.exe                           | 1,693 KB          | Application    | 10/10/2011 11:07 AM |
| Shared Documents                                    |                                              |                   |                |                     |
| Mu Computer                                         | Date Created: 10/10/2011 12<br>Size: 1.65 MB | ::22 PM           |                |                     |
| My Computer                                         |                                              |                   |                |                     |
| Section My Network Places                           |                                              |                   |                |                     |
|                                                     |                                              |                   |                |                     |
| Details (*)                                         |                                              |                   |                |                     |
| CDM20814_Setup.exe<br>Application                   |                                              |                   |                |                     |
| Date Modified: Today, October<br>10, 2011, 11:07 AM |                                              |                   |                |                     |
| Size: 1.65 MB                                       |                                              |                   |                |                     |
|                                                     |                                              |                   |                |                     |
|                                                     |                                              |                   |                |                     |
|                                                     |                                              |                   |                |                     |
|                                                     |                                              |                   |                |                     |
|                                                     |                                              |                   |                |                     |
|                                                     |                                              |                   |                |                     |
|                                                     |                                              |                   |                |                     |
|                                                     |                                              |                   |                |                     |
|                                                     |                                              |                   |                |                     |

2. A "C prompt" window will appear indicating the drivers are being installed.

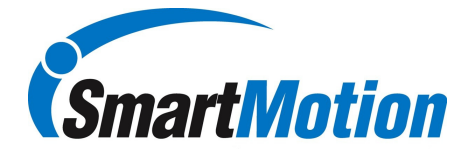

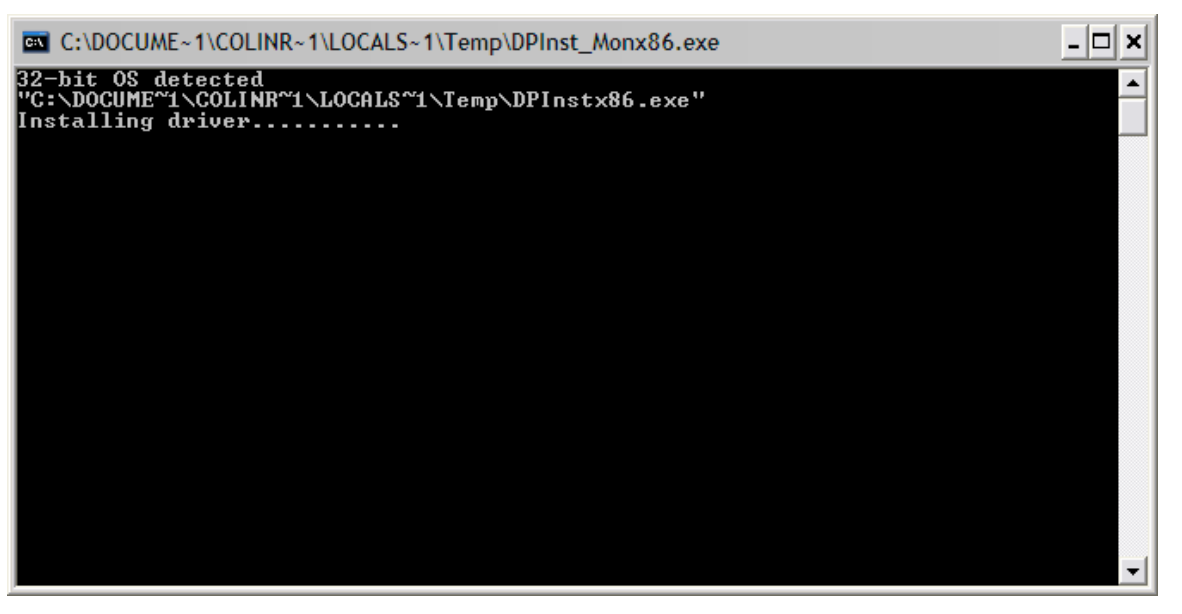

3 Upon completion, you should see the message below, close window to complete process.

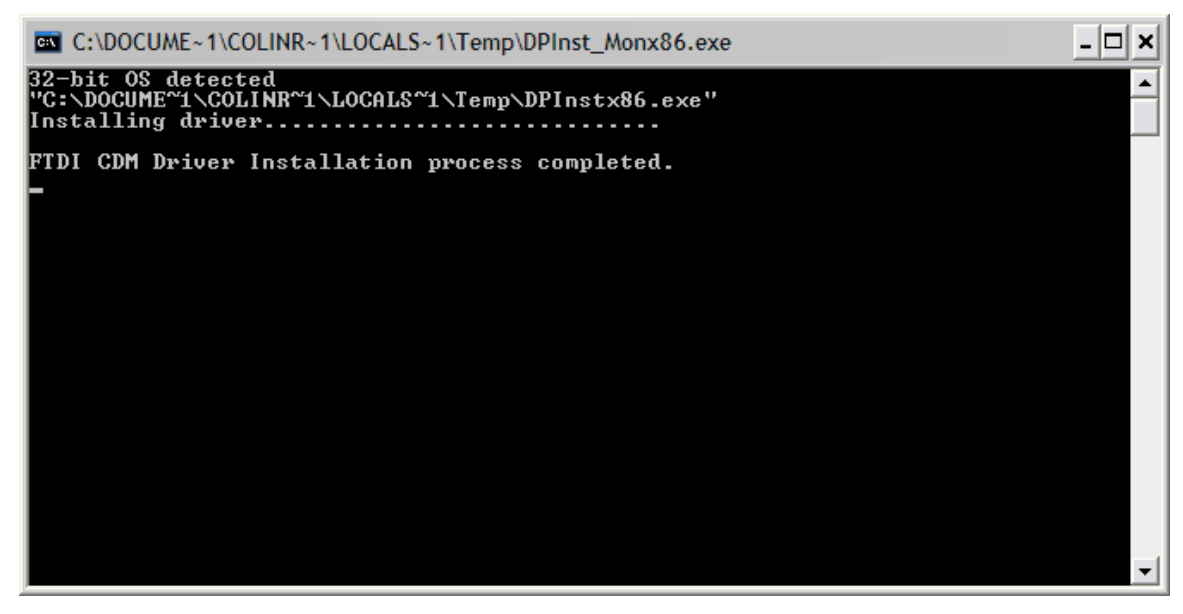

#### **Product Activation**

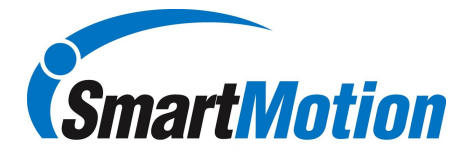

1. When running Runtime Studio for the first time, the message below will be displayed. As part of your Guided Assembly installation package there is a license key file that must be copied to your hard drive prior to completing this product activation step.

| Smart Motion Runtime                                            |  |  |
|-----------------------------------------------------------------|--|--|
| Smart Motion Runtime - Product Activation                       |  |  |
| The runtime license file for this application was not found.    |  |  |
| You may use the product on a trial basis for up to 30 days.     |  |  |
| If you have a license file, click here to activate your product |  |  |
| Exit Application Start Trial                                    |  |  |

| Smart Motion Runtime                             |
|--------------------------------------------------|
| You have 30 days remaining in your trial period. |
| Would you like to activate your product now?     |
| Yes No                                           |

2. Once the file is copied to your hard drive, you can then continue with the product activation

| Smart Motion Runtime                                            |  |  |  |  |  |
|-----------------------------------------------------------------|--|--|--|--|--|
| Smart Motion Runtime - Product Activation                       |  |  |  |  |  |
| The runtime license file for this application was not found.    |  |  |  |  |  |
| You may use the product on a trial basis for up to 30 days.     |  |  |  |  |  |
| If you have a license file, click here to activate your product |  |  |  |  |  |
| Exit Application Continue Trial                                 |  |  |  |  |  |

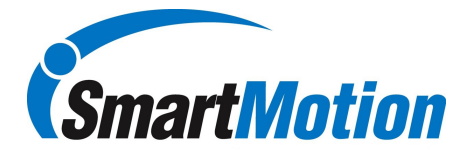

3. Locate your license key file on your hard drive and select open.

| Open                                                                  |                                                                                                    | ? 🗙         |
|-----------------------------------------------------------------------|----------------------------------------------------------------------------------------------------|-------------|
| Upen<br>Look in:<br>My Recent<br>Documents<br>Desktop<br>My Documents | Smartarm Software    CDM2081732bit CDM_Setup FT_Prog_v1.9 SmartMotionV2.0.1.2 CDM20814_Setup.exe iccense.kevi Iccense.kevi Iccense.kevi Size: 352 bytes Size: 352 bytes |             |
| My Computer                                                           | File <u>n</u> ame: license key                                                                                                    | <u>Open</u> |

4. It will be necessary to restart Runtime Studio for the license to register. The product activation message should not reappear. You will need a license key file for each smart controller that you will be connecting to.

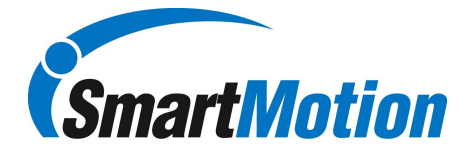

# Troubleshooting

1. The main cause of installation issues is either the Microsoft .NET Framework installation or the FTDI drivers. If installation is unsuccessful, go to the Program Files list for the PC you are using, this can usually be accessed from Control Panel. Once the list of installed programs has been populated, confirm that both the .NET Framework 4.0 and the two FTDI drivers are installed.

| Programs and Features |                         |                                                         |                              |             |           |  |  |  |
|-----------------------|-------------------------|---------------------------------------------------------|------------------------------|-------------|-----------|--|--|--|
| 00-                   | 📑 🝷 Control Panel 🝷 Pr  | rograms and Features                                    | 👻 🚱 Search                   |             |           |  |  |  |
| Tasks                 |                         | Uninstall or change a program                           |                              |             |           |  |  |  |
| View insta            | led updates             | To uninstall a program, select it from the list and the | an dick "Uninstall" "Change" | or "Penair" |           |  |  |  |
| Get new p             | rograms online at       | To uninstall a program, select it nom the list and the  | en dick oninistair, change,  | or Repair . |           |  |  |  |
| Windows I             | Marketplace             |                                                         |                              |             |           |  |  |  |
| View purd             | nased software (digital | U Organize 🔻 🔠 Views 🔻                                  |                              |             |           |  |  |  |
| locker)               |                         | Name 🔺 🗸 🗸                                              | Publisher                    | ▼ Install ▼ | Size 🔺    |  |  |  |
| 👰 Turn Wind           | ows features on or off  | Dell Webcam Central                                     |                              | 6/5/2009    | 30.7 M    |  |  |  |
| •                     |                         | <sup>(*))</sup> Dell Wireless WLAN Card Utility         | Dell Inc.                    | 6/5/2009    | 48.8 M    |  |  |  |
|                       |                         | 🔂 Dell-eBay                                             | Dell                         | 6/5/2009    |           |  |  |  |
|                       |                         | DesignPro 5.4 Limited Edition                           | Avery Dennison               | 9/30/2009   | 20.9 M    |  |  |  |
|                       |                         | FTDI FTD2XX USB Drivers                                 |                              | 3/26/2010   |           |  |  |  |
|                       |                         | FTDI USB Serial Converter Drivers                       | FTDI Ltd                     | 9/9/2010    |           |  |  |  |
|                       |                         | CoToAssist 8.0.0.514                                    |                              | 6/5/2009    | 3.44 M    |  |  |  |
|                       |                         | SG GoToMeeting 4.5.0.456                                |                              | 4/5/2010    | 6.44 M    |  |  |  |
|                       |                         | Integrated Webcam Driver (1.00.02.0825)                 |                              | 11/4/2010   |           |  |  |  |
|                       |                         | 🏟 Intel® Matrix Storage Manager                         | Intel Corporation            | 6/5/2009    | 37.0 M    |  |  |  |
|                       |                         | 👙 iTunes                                                | Apple Inc.                   | 1/22/2010   | 313 M     |  |  |  |
|                       |                         | 🕌 Java(TM) 6 Update 11                                  | Sun Microsystems, Inc.       | 6/5/2009    | 96.8 M    |  |  |  |
|                       |                         | 🕺 Live! Cam Avatar Creator                              | Creative Technology Ltd      | 6/5/2009    | 182 M     |  |  |  |
|                       |                         | Hicrosoft .NET Framework 3.5 SP1                        | Microsoft Corporation        | 8/17/2009   | 27.8 M    |  |  |  |
|                       |                         | Microsoft .NET Framework 4 Client Profile               | Microsoft Corporation        | 9/9/2010    | 117 M     |  |  |  |
|                       |                         | Microsoft .NET Framework 4 Extended                     | Microsoft Corporation        | 9/9/2010    | 38.0 M    |  |  |  |
|                       |                         | Microsoft Office PowerPoint Viewer 2007 (English)       | Microsoft Corporation        | 6/5/2009    | 88.7 M    |  |  |  |
|                       |                         | S Microsoft Office Professional Edition 2003            | Microsoft Corporation        | 8/17/2009   | 361 M     |  |  |  |
|                       |                         | 🥪 Microsoft Silverlight                                 | Microsoft Corporation        | 6/5/2009    | 11.7 M    |  |  |  |
|                       |                         | Part Content Server 2005 Compact Edition [ENU]          | Microsoft Corporation        | 6/5/2009    | 1.74 M    |  |  |  |
|                       |                         | Microsoft Sync Framework Runtime Native v1.0 (x         | Microsoft Corporation        | 6/5/2009    | 624 K     |  |  |  |
|                       |                         | Microsoft Sync Framework Services Native v1.0 (         | Microsoft Corporation        | 6/5/2009    | 1.44 M    |  |  |  |
|                       |                         | Microsoft Visual C++ 2005 Redistributable               | Microsoft Corporation        | 6/5/2009    | 398 K 🖵 🛛 |  |  |  |
|                       |                         | •                                                       |                              |             |           |  |  |  |
|                       |                         |                                                         |                              |             |           |  |  |  |